#### FXDD- Meta Trader 4.0 用户手册

概述 开户

服务器及帐户设立

价格报警的设定

授权

浮动窗口

市场观测及操作

终端

图表

图表设立

符号和画线工具

技术指标

智能交易系统

仓位及指令

开仓部位和挂单交易

平仓部位和取消挂单交易

设立,修正和取消止损及止盈指令

其他方面

历史数据中心

账户交易记录

#### 概述:

本软件拥有超长的历史数据在线资料库;在经典的技术分析指标中加以细化和创新;并提供最流行的最具 影响力的如比尔威廉姆斯的"混沌交易理论"的分析指标;本软件把技术分析指标菜单进行系统分类为趋势指 标、震荡指标、成交量,令使用者一目了然;有多达20余项的画线分析工具;有价格报警功能。本软件还 允许使用者编写智能交易系统,可自定义指标,很方便地把几种常用指标直接用于自动交易,并提供了极 为完善的历史数据回测分析系统,这对交易者根据实践总结交易策略、增进交易技术非常有帮助,并可真 正实现自动交易。难能可贵的是,该软件在启动和操作使用上的速度都非常快,无愧为业界领先的交易平 台。

开立帐户

安装程序,下载 FXDD- MetaTrader文件。你将被要求开立模拟帐户。

#### 标准模拟帐户申请

安装程序:

| I FXDD - MetaTrader 4.00 设定                                                                                             |
|----------------------------------------------------------------------------------------------------|
| <b>泽FXDD</b>                                                                                                    |
| 可以选择的语言:                                                                                                    |
| 丹麦语<br>德语(德国)<br>法语(加拿大)<br>芬兰语<br>荷兰语(荷兰)<br>挪威语(伯克梅尔)<br>葡萄牙语(巴西)<br>瑞典语<br>西班牙语(国际)<br>意大利语(意大利)<br>英语(美国)<br>中文(中国) |
| FXDD                                                                                                    |
| 下一步 放弃                                                                                                    |
| ¡号FXDD - MetaTrader 4.00 设定                                                                                             |
| <b>泽FXDD</b>                                                                                                    |
| 欢迪您使用 FXDD - MetaTrader 4.00 安装程序,此安装程序将会安装 FXDD -<br>MetaTrader 4.00 在您的计算机上,                                          |
| 建议您在安装前先关闭其它正在执行应用软件。 在您安装的过程中,可以按放弃鐩来终止安<br>装。 请按下一步来继续安装。                                                             |
| 敬告: 这个程序受著作权法及国际公约之保护.                                                                                                  |
| 未经授权而散希或复制程序的全部或部分,                                                                                                    |
| FXDD                                                                                                    |
| < 上一歩 下一歩 > 放弃                                                                                                    |

| <b>清</b> 译读本授权申明                                                                                                    | . 您是否接受所有的帮                                                                                                    | 【权合约 ?                                                                                                    |                                                                                                    |           |
|----------------------------------------------------------------------------------------------------|----------------------------------------------------------------------------------------------------|----------------------------------------------------------------------------------------------------|----------------------------------------------------------------------------------------------------|-----------|
|                                                                                                    | END USER                                                                                                    | LICENSE AGREEME                                                                                                    | NT                                                                                                    |           |
| MetaQuotes Softw<br>implied, with respec<br>quality, performanc<br>Because software<br>advised to verify y<br>direct, indirect, specify<br>inability to use the | vare Corporation makes<br>ct to this software, the h<br>e, merchantability, or fit<br>is inherently complex a<br>our work. In no event i<br>scial, incidental, or cons<br>software or | no warranty or represent<br>nardware, or document<br>ness for a particular p<br>nd may not be comple<br>will MetaQuotes Softw<br>sequential damages a<br>documentation aven | entation, either express or<br>tation, including their<br>urpose.<br>etely free of errors, you are<br>vare Corporation be liable for<br>rising out of the use of able<br>of advised of the possibility | or<br>Lof |
| inability to use the                                                                                                    | narticular. MetaQuote                                                                                                    | s Software Corporation                                                                                                    | n is not responsible for any                                                                                                    | .01       |

安装程序,把"是,我接受所有的授权合约"前面的对钩点上,点下一步。

| 書FXDD - MetaTrader 4.00 设定               | FXD          | D         | ×      |
|------------------------------------------|--------------|-----------|--------|
| 选择您要安装 FXDD - MetaTrader 4.<br>释您要交装的目录。 | .00 的目录. 如果要 | 安装在其它目录,证 | 背技浏览来选 |
| 安装的目录<br>C:\Program Files\FXDD - Meta1   | Trader 4     |           | 刻笼     |
| -FXDD                                    | < 上一步        |           | 放弃 [   |

| 选择程序                                        | ¥组:                                                                                                    |
|---------------------------------------------|----------------------------------------------------------------------------------------------------|
|                                             | FXDD - MetaTrader 4                                                                                                    |
|                                             | ACD Systems<br>Adobe<br>C-Media 3D Audio<br>FXDD - MetaTrader 4<br>FXDirectDealer<br>Microsoft Office<br>Microtek ScanWizard 5 for Windows<br>QQR2<br>Real<br>Samsung SCX-4100 Series<br>SnagIt 8<br>WinRAR<br>B + ###15, 2002 TC=1 #5 |
| -FXDD                                       |                                                                                                    |
|                                             |                                                                                                    |
|                                             | <u>〈上一歩 下一歩〉 放弃</u>                                                                                                    |
| FXDD - M                                    | く 上一歩 下一歩 放弃   tetaTrader 4.00 没定   下一歩 放弃   下一歩 入                                                                                                    |
| g <mark>) FXDD - №</mark><br>如果您开!<br>请按下一. | ( 上一步 下一步 ) 放弃 MetaTrader 4.00 改定 ( 上一步 下一步 ) 放弃 MetaTrader 4.00 改定 自进行交装 FXDD - MetaTrader 4.00. 5.或者该上一步回到交装信息.                                                                                                    |

一直默认点击"下一步",安装程序。

运行FXDD- MetaTrader:

在桌面上找到FXDD- MetaTrader图标,双击。

第一次打开FXDD- MetaTrader软件界面如下:

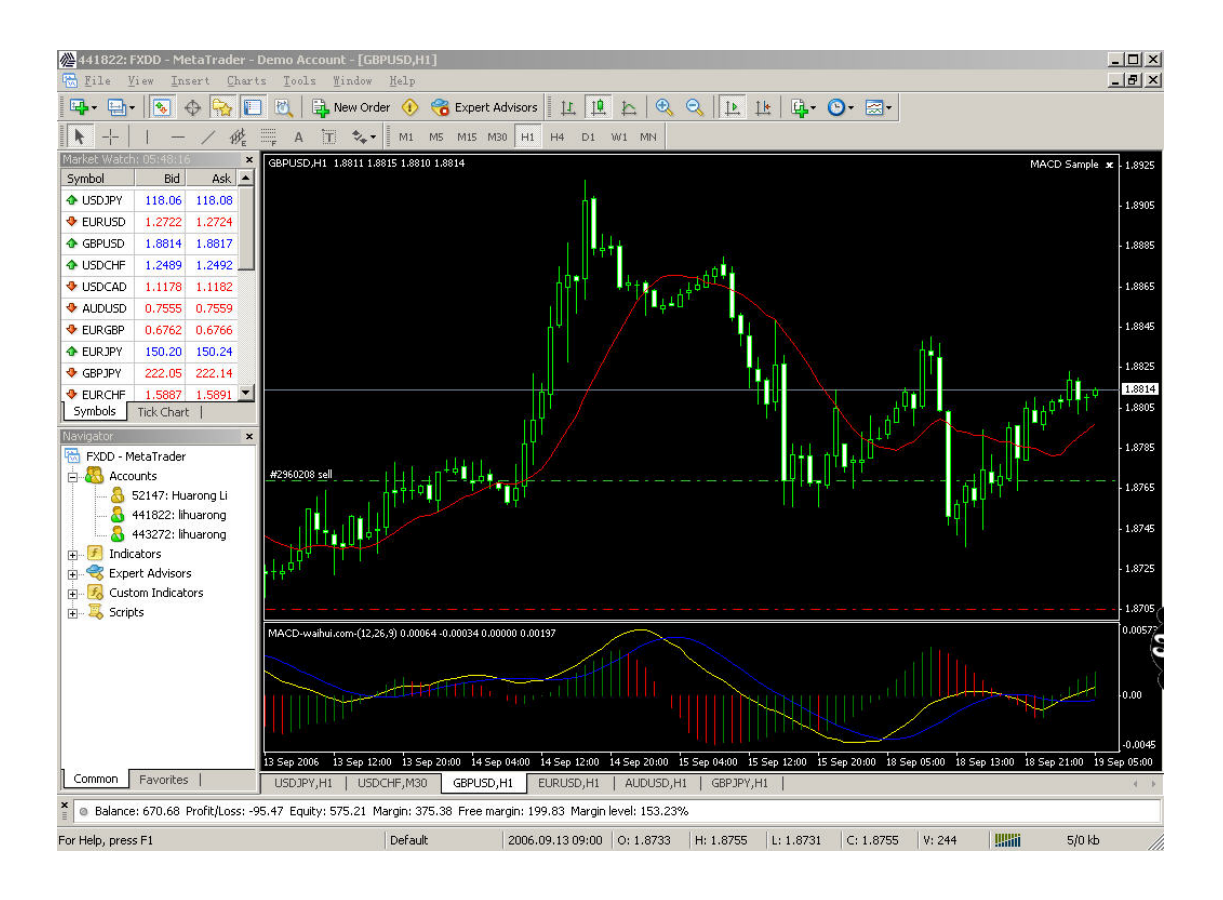

修改中文语言界面。点击工具栏上的"view"  $\rightarrow$  "languages"  $\rightarrow$  "Chinese(simplified)", 然后关掉软件, 重新打开就显示中文界面了。

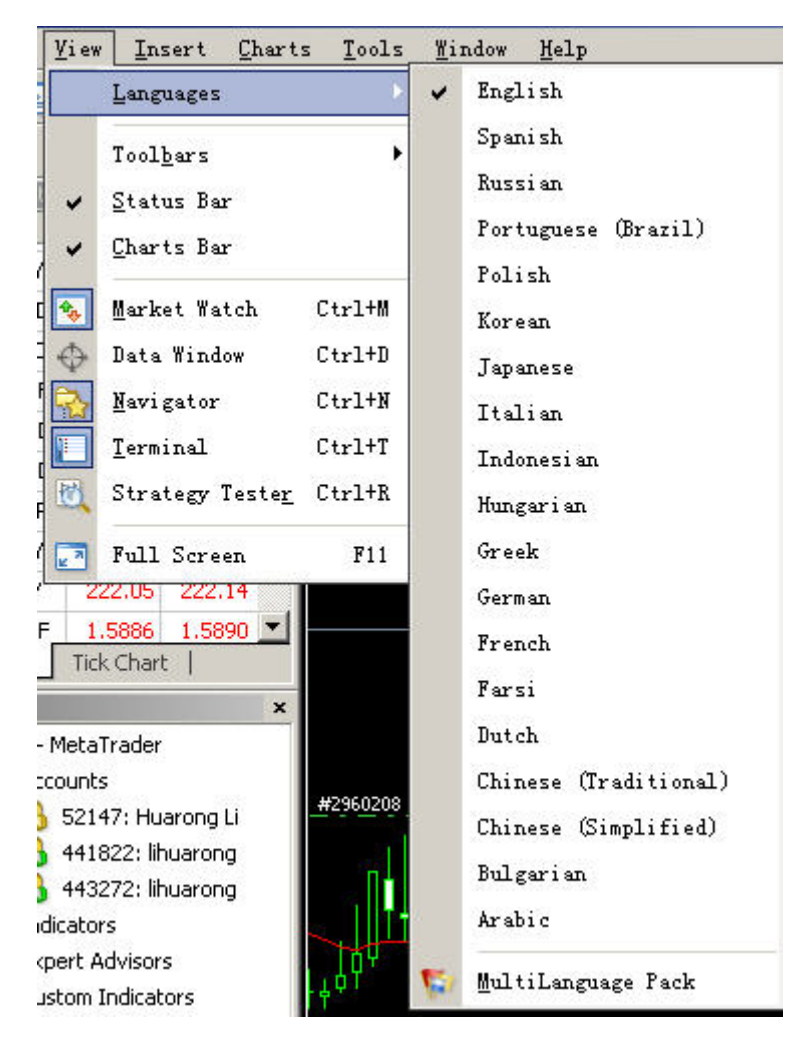

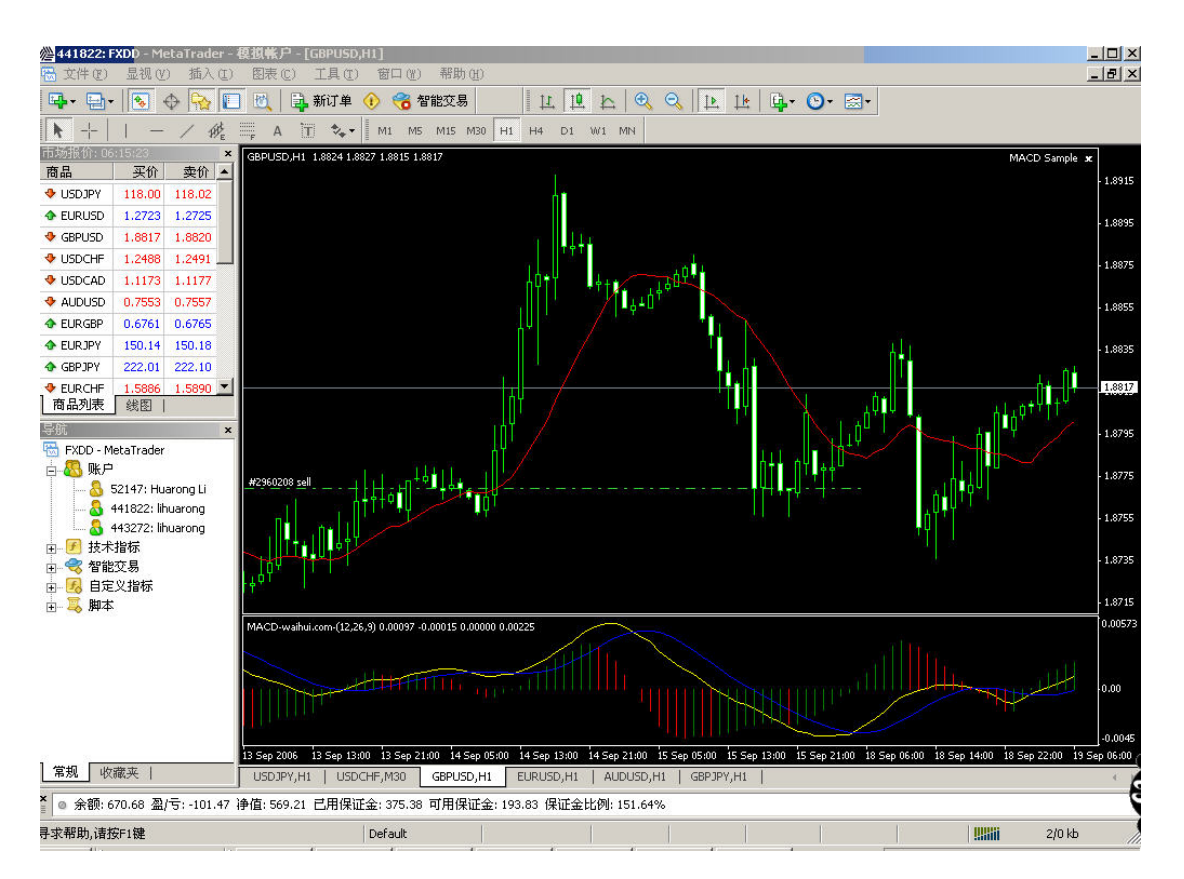

#### 模拟交易帐户

模拟帐户允许你进行交易操作及让你练习交易策略。开立模拟帐户时需要用拼音填写所有的字段。注册时, 你可以选择杠杆比例及注明开户金额。你可以选择帐户种类:

Forex-开立模拟的标准外汇交易帐户;

你必须点选"我同意订阅你们的新闻简报",然后点"下一步"。

在成功申请模拟帐户后,将提供你的帐户号及密码。

| 名称   | lihuarong               |       |                   |
|------|-------------------------|-------|-------------------|
| 国家   | People's Republic of (💌 | 洲/省:  | zheji ang         |
| 城市   | hangzhou                | 邮编:   | 310000            |
| 地址   | hangzhou                |       |                   |
| 电话   | 0571-28037103           | 电子邮件: | 181602994@qq. com |
| 帐户类型 | forex                   | 通货种类: | VSD               |
| 交易倍数 | 1:200                   | 存款额:  | 5000 -            |

| <b>注册</b><br>请等待片刻 |                                |
|--------------------|--------------------------------|
| 名称:                | lihuarong                      |
| 帐户类型:              | demoforex (1:200)              |
| 存款额:               | 5000                           |
| 服务器(S):            | FXDirectDealer-MT4 DEMO Server |
| 登录:                | 443640                         |
| 密码:                | qntt7eg                        |
| 投资人:               | f7shxpa (只读密码)                 |
|                    | 请在安全的地方保存好自己的用户名和密码。           |

若模拟帐户申请不成功,会显示不出登录号码和密码等。并停止在此处。

.

在此情况下,建议检查你的网络连接,并检查客户终端选项。然后你可以选择'文件'(开新模拟账户)菜单重 试开设模拟账户,点击工具栏上的"文件"。

| <b>E</b> | 新图表(N)              |         |
|----------|---------------------|---------|
| 6        | 打开离线历史数据(0)         |         |
|          | 打开/册除               | •       |
|          | 图表模板                | •       |
|          | 关闭                  | Ctrl+F4 |
|          | 保存(S)               | Ctrl+S  |
|          | 保存为图片(I)            |         |
| &        | 开新模拟帐户 ( <u>A</u> ) |         |
| &        | 泰登                  |         |
|          | 打印设置(图)             |         |
| <b>E</b> | 打印预览(V)             |         |
|          | 打印(史)               | Ctrl+P  |
|          | 退出(2)               |         |

服务器及帐户设立

若要连接客户终端与服务器,你应知道 IP地址或主导的窗口交易服务器的名字。连接FXDD-MT4 DEMO Server - FXDD服务器。并可以在此设定DDE连接,通过历史数据中心输出历史数据(EXCEL格式),非常方便地使用EXCEL等表格软件进行分析。

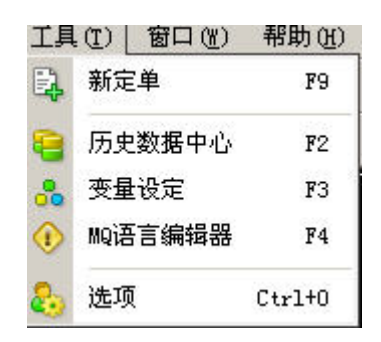

| ,<br>服务器(S): | FXDD-MT4 DEMO Serv     | rer - FXDD        |                 | -      |
|--------------|------------------------|-------------------|-----------------|--------|
|              | 441822                 | 密码: *****         | lokok           | <br>变更 |
| 行情服务器 (型):   | ▶ 自动设置 ( <u>A</u> )    |                   |                 | 测试     |
|              | □ 启动代理服务器() □ 保存用户设置 率 | E)<br>码及数据发达次把动使用 |                 | ;理服务器  |
|              | □ 启用为DDE服务器            | (D)               | n ( <u>r</u> .) |        |
|              | ☑ 启动新闻 (图)             |                   |                 |        |

帐号(或 login)及密码在帐户开立时已有内部信件通知。在软件界面下方,双击"Registration"查看邮件内容:

| 🇟 Registrat                                    | ion                                             |                                                                | <u>? ×</u>   |
|------------------------------------------------|-------------------------------------------------|----------------------------------------------------------------|--------------|
| 发件人<br>日期:<br>主题:                              | : FXDirectE<br>2006.09.<br>Registrat            | ealer<br>18 12:10<br>on                                        | 回复           |
| Dear lihua                                     | arong!                                          |                                                                |              |
| Thank you<br>An account<br>the follou          | for sign<br>t has be<br>wing par:               | ning up.<br>en opened for you with<br>mmeters:                 |              |
| Name<br>Email<br>Login<br>Password<br>Investor | : lihu<br>: 1816<br>: 4432<br>: j5vj)<br>: krlq | arong<br>)2994@qq.com<br>72<br>oqe<br>3qu (read only password) |              |
| MT4Support                                     | t                                               |                                                                |              |
| http://www                                     | w.fxdd.c                                        | m                                                              | -            |
|                                                |                                                 |                                                                |              |
| 时间                                             |                                                 | 发件人                                                            | 标题           |
| 2006.00                                        | 18 12:10                                        | FXDirectDealer                                                 | Registration |

改密码

| 修改密码 |                |                                |                   | ? ×  |
|------|----------------|--------------------------------|-------------------|------|
|      | 密码要尽量复<br>写和数字 | 杂些,至少5个字符+                     | 长度并且至少是下面3个类型中的2个 | 、-大小 |
|      | 登录: 44         | 1822                           | j                 |      |
|      | 旧密码: 🗌         | 1                              | 必须输入旧密码           |      |
|      | e<br>C         | Change master pas<br>修改只读(投资人的 | sword<br>的密码      |      |
|      | 新密码: 🗌         |                                | Confirm:          |      |
| 5    |                | ОК                             | Cancel            |      |

更改你的密码,你输入现有的密码,然后输入新的密码两次。

#### 授权

授权可以自动储存于个人信息中。若不保存个人信息,你将被要求输入帐号、密码和服务器。

| FXDD - MetaTrader       |                           | <u>? ×</u> |
|-------------------------|---------------------------|------------|
| 授权通过                    | 交易账户                      |            |
| 登录:                     | 52147                     |            |
| 密码:<br>服务器( <u>5</u> ): | FXDD-MT4 Live Server      | •          |
|                         | ,<br>▼ 保存帐户信息( <u>A</u> ) |            |
|                         | 登录 取消                     |            |

报价窗口

报价窗口同导航器窗口及终端窗口都可以自由拖拽,放到软件的任何一侧都可以。并可通过工具栏或菜单栏 中的按钮选择显示或是不显示。

| 市场报价: 06: | 37:46    |               | ×                   | GBPUSD.H1 1.88 | 24 1.8827 1.8815 1.8819 |
|-----------|----------|---------------|---------------------|----------------|-------------------------|
| 商品        | 3        | <b>F</b> 价    | 卖价                  |                |                         |
| USDJPY    | 117      | 7.99          | 118.01              |                |                         |
| 🚸 EURUSD  | 1.2      | 718           | 1.2720              |                |                         |
| 🚸 GBPUSD  | 1.8      | 819           | 1.8822              |                |                         |
| USDCHF    | 1.2      | 496           | 1.2499              |                |                         |
| 🚸 USDCAD  | 1.1      | 174           | 1.1178              |                |                         |
| 💠 AUDUSD  | 0.7      | 0.7554 0.7558 |                     |                |                         |
| 🔶 EURGBP  | 0.6      | 758           | 0.6762              |                |                         |
| 🚸 EURJPY  | 150      | 0.06          | 150.10              |                |                         |
| 🔸 gbpjpy  |          | 07            |                     |                | í.                      |
| EURCHF    | <b>₽</b> | 新知            | E 甲 (M)             | F9             |                         |
| 💠 USDMXN  | E.       | 图表            | 長窗口(C)              |                |                         |
| 💠 Chejpy  | 100      | 折约            | 戈图 (I)              | Space          |                         |
| 🛧 GBPCHF  |          | ۲.<br>Rés zi  | ₩ (2)               | D.1.4.         |                         |
| 💠 EURAUD  |          | H2di          | ₩.( <u>1</u> )<br>₩ | Detere         | and the second second   |
| 💠 EURCAD  |          | 隐藏            | 載全部(出)              |                |                         |
| 🛧 AUDCAD  |          | 显示            | 斥全部 (S)             |                | h+++0                   |
| 💠 Audjpy  |          | 商品            | 品列表 (y)             | -              |                         |
| 💠 NZDUSD  |          | 自知            | 官商品组合               | ×              | 另存为                     |
| 💠 Audnzd  |          |               |                     | x 12 1         | 删除▶                     |
| 💠 Cadjpy  |          | 最高            | 动们, 最低的             | ()             |                         |
| 🛧 GOLD    |          | 时间            | 9 (m)               |                | Forex                   |
|           | 4        | 自著            | b排列(A)              | A              | Forexall                |
|           | ~        | 网林            | 备(G)                | G              |                         |
|           |          | 弾出            | 出报价                 | F10            | ul-lagetter             |

当按鼠标右键菜单会出现你可以选择设置-〉forexall来显示所有报价货币对。(其中买价指的是银行的买入价,卖价指的是银行的卖出价。在你做交易的时候,你的卖出价是银行的买入价,你的买入价是银行的卖出价)。时间显示的是服务器时间。

在这里还可以通过点住左键拖拽货币符号到图表中来转换图表的货币种类。当选择新定单命令,或者按 F9 或双击选择的币种来下新单。

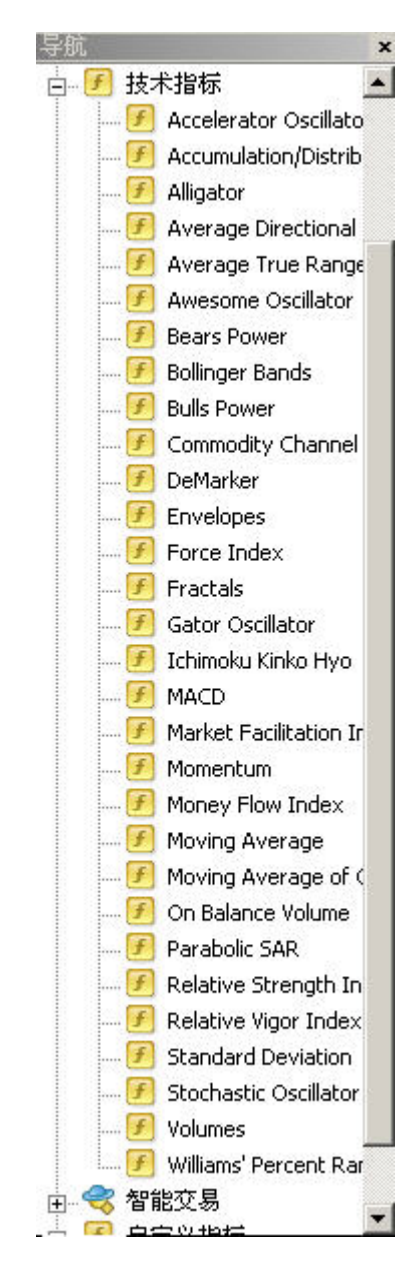

#### 导航器

'Navigator'(导航器)窗口是服务窗口连同 'Market Watch'窗口及'Terminal'(终端)。这 窗口可以用同时按键,来使能够或不能够, 'Ctrl-N'从主菜单中,'View->Navigator'(浏 览->导航器)或按按钮在工具栏中。导航器窗 口使你能快速地进入程序的不同功能。

#### 有三组功能在窗口中:

'Account'(帐户), 'Indicator'(技术指标), 'Expert Advisors'(智能交易系统),可以按鼠 标左键于 '+'在相对组合上。有一连串可以进入 的帐户组,在'Account'中。按鼠标的右键在组 合中,就可以开立新的模拟帐户。双击鼠标左 键,就可以从一个帐户转换到另一个帐户。

这里有一列技术指标在'Indicator'组合中。你可以选择指标到目前的图表上,用双击鼠标左键。你可以插入指标到图表上(或在图表中取消)从主菜单中('Insert->Indicators')或从菜单中。

智能交易系统是用 MetaQuotes Language 4写出的交易策略程序。可以进入交易终端,进 行自动交易。你可以'Create a newExpert' (创建一个新的智能交易系统), 'Delete'(取 消), 'Modify'(修改),或 'Attach to a chart' 附加到图表上。点击创建新的智能交易系统或 修正已有的智能交易系统时, MQL 4编辑软件 将会自动出现。

若"智能交易"是红色的,那么在模拟帐户中是 不允许运行的。请联系我们的销售代表会进一 步地协助您。

终端

终端窗口可以从主菜单中选择是否显示。

| 显视 | W   | 插入(I)          | 图表 (C)            | ] |
|----|-----|----------------|-------------------|---|
|    | Lan | guages         |                   | • |
|    | ΤĮ  | 【栏①            |                   | ŀ |
| -  | 状态  | \$桂(S)         |                   |   |
| ~  | 图表  | 長工具栏(C)        |                   |   |
| -  | 市场  | 杨参考报价(         | M) Ctrl+M         | _ |
| Ф  | 数携  | 國口             | Ctrl+D            |   |
|    | 导航  | t器 (N)         | Ctrl+N            |   |
|    | 终端  | 葥 ( <u>T</u> ) | Ctrl+T            |   |
| 1  | 投资  | 8策略测试(         | <u>R</u> ) Ctrl+R |   |
| 27 | 全属  | Ā世             | F11               |   |

信息显示在终端上的是组合的几个区域:

交易

| 定单 🛆         | 时间                    | 类型       | 手数        | 商品      | 价格                 | 止损     | 获利     | 价格     | 佣金   | 利息   | 获利      |
|--------------|-----------------------|----------|-----------|---------|--------------------|--------|--------|--------|------|------|---------|
| 2960208      | 2006.09.18 12:14      | sell     | 0.20      | gbpusd  | 1.8769             | 0.0000 | 1.8705 | 1.8822 | 0.00 | 0.53 | -106.00 |
| 👲 余額: 670.68 | 净值: 565.21 已用保证金: 375 | .38 可用保证 | E金: 189.8 | 3 保证金比值 | <b>1</b> : 150.57% |        |        |        |      |      | -105.47 |
|              |                       |          |           |         |                    |        |        |        |      |      |         |
|              |                       |          |           |         |                    |        |        |        |      |      |         |

交易 账户历史 | 警报 | 邮箱 | 智能交易 | 日志 |

| 新定单    | F9                                                                                                    | 以下的选项在相关菜单中:                                                                                                    |
|--------|----------------------------------------------------------------------------------------------------|----------------------------------------------------------------------------------------------------|
| 平仓     |                                                                                                    | 新定单-打开对话窗口设定指令;                                                                                                    |
| 修改或删除  |                                                                                                    | 修改或删除定单 – 调整止损和止盈标准, 更改挂单                                                                                                    |
| 追踪止损   | •                                                                                                    | 交易指令,取消挂单交易指令;                                                                                                    |
| 获利显示方式 | ×                                                                                                    | 追踪止损 – 更改跟踪止损标准.选择跟踪止损标准<br>(从15 to 80 点差) 在次菜单中, or 'None' 或不执                                                                                            |
| 佣金     |                                                                                                    | 行被选的跟踪止损功能, or 'Delete All'取消所有的                                                                                                    |
| 税金     |                                                                                                    | 跟踪止顶的指令;                                                                                                    |
| 注释     |                                                                                                    | 获利 – 显示损益的点差或以美元计算;                                                                                                    |
| 自动排列   | A                                                                                                    | 佣金 – 显示佣金栏                                                                                                    |
| 网格     | G                                                                                                    | 注释 – 显示注释栏,允许用户在所做单的后面加文字<br>注释·                                                                                                    |
|        | <ul> <li>新定单</li> <li>平仓</li> <li>修改或删除</li> <li>追踪止损</li> <li>获利显示方式</li> <li>佣金</li> <li>税金</li> <li>注释</li> <li>自动排列</li> <li>网格</li> </ul> | 新定单     P9       平仓        修改或删除     ・       追踪止损     ・       茲利显示方式     ・       研金     ・       税金     ・       注释     日动排列       自动排列     A       网格     G |

自动排列 – 自动设定专栏,当改变交易终端窗口尺寸时;

网格-显示/隐藏格子线在彼此分开的栏目.

#### 帐户历史

| 时间               | 类型                                                                                                    | 手数                                                                                                    | 商品                                                                                                    | 价格                                                                                                    | 止损                                                                                                    | 获利                                                                                                    | 时间 🖉                                                                                                    | 价格                                                                                                    | 利息                                                                                                    | 获利▲                                                                                                    |
|------------------|----------------------------------------------------------------------------------------------------|----------------------------------------------------------------------------------------------------|----------------------------------------------------------------------------------------------------|----------------------------------------------------------------------------------------------------|----------------------------------------------------------------------------------------------------|----------------------------------------------------------------------------------------------------|----------------------------------------------------------------------------------------------------|----------------------------------------------------------------------------------------------------|----------------------------------------------------------------------------------------------------|----------------------------------------------------------------------------------------------------|
| 2006.09.14 11:38 | balance                                                                                                    | Deposit                                                                                                    |                                                                                                    |                                                                                                    |                                                                                                    |                                                                                                    |                                                                                                    |                                                                                                    |                                                                                                    | 500.1                                                                                                    |
| 2006.09.14 11:38 | buy                                                                                                    | 0.20                                                                                                    | gbpusd                                                                                                    | 1.8818                                                                                                    | 0.0000                                                                                                    | 0.0000                                                                                                    | 2006.09.15 04:53                                                                                                    | 1.8864                                                                                                    | -1.32                                                                                                    | 92.00                                                                                                    |
| 2006.09.15 13:25 | sell                                                                                                    | 0.10                                                                                                    | gbpusd                                                                                                    | 1.8824                                                                                                    | 0.0000                                                                                                    | 0.0000                                                                                                    | 2006.09.15 13:46                                                                                                    | 1.8819                                                                                                    | 0.00                                                                                                    | 5.00                                                                                                    |
| 2006.09.15 04:53 | sell                                                                                                    | 0.20                                                                                                    | gbpusd                                                                                                    | 1.8862                                                                                                    | 0.0000                                                                                                    | 1.8810                                                                                                    | 2006.09.15 13:46                                                                                                    | 1.8817                                                                                                    | 0.00                                                                                                    | 90.00                                                                                                    |
| 警报   邮箱   智能交    | 易 日志                                                                                                    | 1                                                                                                    |                                                                                                    |                                                                                                    |                                                                                                    |                                                                                                    |                                                                                                    |                                                                                                    |                                                                                                    |                                                                                                    |
| 发件人              |                                                                                                    |                                                                                                    |                                                                                                    | 标题                                                                                                    |                                                                                                    |                                                                                                    |                                                                                                    |                                                                                                    |                                                                                                    |                                                                                                    |
| EXDirectDealer   |                                                                                                    |                                                                                                    |                                                                                                    | Registration                                                                                                    |                                                                                                    |                                                                                                    |                                                                                                    |                                                                                                    |                                                                                                    |                                                                                                    |
|                  | 时间<br>2006.09.14 11:38<br>2006.09.14 11:38<br>2006.09.15 13:25<br>2006.09.15 04:53<br>警报   邮箱   智能交<br>发件人<br>) FXDirectDealer | 时间         类型           2006.09.14 11:36         balance           2006.09.14 11:36         buy           2006.09.15 13:25         sell           2006.09.15 04:53         sell           警报   邮箱   智能交易   日志            发件人            FXD(rectDealer | 时间         类型         手数           2006.09.14 11:38         balance         Deposit           2006.09.14 11:38         buy         0.20           2006.09.15 13:25         sell         0.10           2006.09.15 04:53         sell         0.20           警报         邮箱         智能交易         日志           发件人         FXDPrectDealer | 时间         类型         手数         商品           2006.09.14 11:36         balance         Deposit           2006.09.14 11:38         buy         0.20         gbpusd           2006.09.15 13:25         sell         0.10         gbpusd           2006.09.15 04:53         sell         0.20         gbpusd           警报         邮箱         智能交易         日志            发件人         FXDPretDealer | 时间         类型         手数         商品         价格           2006.09.14 11:38         balance         Deposit                                                                                                    < | 时间         类型         手数         商品         价格         止损           2006.09.14 11:38         balance         Deposit <td< td=""><td>时间         类型         育品         价格         止损         获利           2006.09.14 11:38         balance         Deposit                                                                                                    <td< td=""><td>时间         类型         育扱         商品         价格         止损         获利         时间         ▲           2006.09.14 11:36         balance         Deposit              2006.09.14 11:36         buy         0.20         gbpusd         1.8818         0.0000         0.0000         2006.09.15 04:53         2006.09.15 13:46         2006.09.15 13:46         2006.09.15 13:46         2006.09.15 13:46         2006.09.15 13:46         2006.09.15 13:46         2006.09.15 13:46         2006.09.15 13:46         2006.09.15 13:46         2006.09.15 13:46         2006.09.15 13:46         2006.09.15 13:46         2006.09.15 13:46         2006.09.15 13:46         2006.09.15 13:46         2006.09.15 13:46         2006.09.15 13:46         2006.09.15 13:46         2006.09.15 13:46         2006.09.15 13:46         2006.09.15 13:46         2006.09.15 13:46         2006.09.15 13:46         2006.09.15 13:46         2006.09.15 13:46         2006.09.15 13:46         2006.09.15 13:46         2006.09.15 13:46         2006.09.15 13:46         2006.09.15 13:46         2006.09.15 13:46         2006.09.15 13:46         2006.09.15 13:46         2006.09.15 13:46         2006.09.15 13:46         2006.09.15 13:46         2006.09.15 13:46         2006.09.15 13:46         2006.09.15 13:46         2006.09.15 13:46         2006.09.15 13:46         2006.09.15 13:46         2006.09.15 13:</td><td>时间         类型         等数         商品         价格         止损         获利         时间         △         价格           2006.09.14 11:38         balance         Deposit         0         0         0         0         0         0         0         0         0         0         0         0         0         0         0         0         0         0         0         0         0         0         0         0         0         0         0         0         0         0         0         0         0         0         0         0         0         0         0         0         0         0         0         0         0         0         0         0         0         0         0         0         0         0         0         0         0         0         0         0         0         0         0         0         0         0         0         0         0         0         0         0         0         0         0         0         0         0         0         0         0         0         0         0         0         0         0         0         0         0         0</td><td>时间         类型         手数         商品         价格         止损         获利         时间         △         价格         利息           2006.09.14 11:38         balance         Deposit</td></td<></td></td<> | 时间         类型         育品         价格         止损         获利           2006.09.14 11:38         balance         Deposit <td< td=""><td>时间         类型         育扱         商品         价格         止损         获利         时间         ▲           2006.09.14 11:36         balance         Deposit              2006.09.14 11:36         buy         0.20         gbpusd         1.8818         0.0000         0.0000         2006.09.15 04:53         2006.09.15 13:46         2006.09.15 13:46         2006.09.15 13:46         2006.09.15 13:46         2006.09.15 13:46         2006.09.15 13:46         2006.09.15 13:46         2006.09.15 13:46         2006.09.15 13:46         2006.09.15 13:46         2006.09.15 13:46         2006.09.15 13:46         2006.09.15 13:46         2006.09.15 13:46         2006.09.15 13:46         2006.09.15 13:46         2006.09.15 13:46         2006.09.15 13:46         2006.09.15 13:46         2006.09.15 13:46         2006.09.15 13:46         2006.09.15 13:46         2006.09.15 13:46         2006.09.15 13:46         2006.09.15 13:46         2006.09.15 13:46         2006.09.15 13:46         2006.09.15 13:46         2006.09.15 13:46         2006.09.15 13:46         2006.09.15 13:46         2006.09.15 13:46         2006.09.15 13:46         2006.09.15 13:46         2006.09.15 13:46         2006.09.15 13:46         2006.09.15 13:46         2006.09.15 13:46         2006.09.15 13:46         2006.09.15 13:46         2006.09.15 13:46         2006.09.15 13:46         2006.09.15 13:</td><td>时间         类型         等数         商品         价格         止损         获利         时间         △         价格           2006.09.14 11:38         balance         Deposit         0         0         0         0         0         0         0         0         0         0         0         0         0         0         0         0         0         0         0         0         0         0         0         0         0         0         0         0         0         0         0         0         0         0         0         0         0         0         0         0         0         0         0         0         0         0         0         0         0         0         0         0         0         0         0         0         0         0         0         0         0         0         0         0         0         0         0         0         0         0         0         0         0         0         0         0         0         0         0         0         0         0         0         0         0         0         0         0         0         0         0</td><td>时间         类型         手数         商品         价格         止损         获利         时间         △         价格         利息           2006.09.14 11:38         balance         Deposit</td></td<> | 时间         类型         育扱         商品         价格         止损         获利         时间         ▲           2006.09.14 11:36         balance         Deposit              2006.09.14 11:36         buy         0.20         gbpusd         1.8818         0.0000         0.0000         2006.09.15 04:53         2006.09.15 13:46         2006.09.15 13:46         2006.09.15 13:46         2006.09.15 13:46         2006.09.15 13:46         2006.09.15 13:46         2006.09.15 13:46         2006.09.15 13:46         2006.09.15 13:46         2006.09.15 13:46         2006.09.15 13:46         2006.09.15 13:46         2006.09.15 13:46         2006.09.15 13:46         2006.09.15 13:46         2006.09.15 13:46         2006.09.15 13:46         2006.09.15 13:46         2006.09.15 13:46         2006.09.15 13:46         2006.09.15 13:46         2006.09.15 13:46         2006.09.15 13:46         2006.09.15 13:46         2006.09.15 13:46         2006.09.15 13:46         2006.09.15 13:46         2006.09.15 13:46         2006.09.15 13:46         2006.09.15 13:46         2006.09.15 13:46         2006.09.15 13:46         2006.09.15 13:46         2006.09.15 13:46         2006.09.15 13:46         2006.09.15 13:46         2006.09.15 13:46         2006.09.15 13:46         2006.09.15 13:46         2006.09.15 13:46         2006.09.15 13:46         2006.09.15 13:46         2006.09.15 13: | 时间         类型         等数         商品         价格         止损         获利         时间         △         价格           2006.09.14 11:38         balance         Deposit         0         0         0         0         0         0         0         0         0         0         0         0         0         0         0         0         0         0         0         0         0         0         0         0         0         0         0         0         0         0         0         0         0         0         0         0         0         0         0         0         0         0         0         0         0         0         0         0         0         0         0         0         0         0         0         0         0         0         0         0         0         0         0         0         0         0         0         0         0         0         0         0         0         0         0         0         0         0         0         0         0         0         0         0         0         0         0         0         0         0         0 | 时间         类型         手数         商品         价格         止损         获利         时间         △         价格         利息           2006.09.14 11:38         balance         Deposit |

交易 | 账户历史 | 警报 邮箱 智能交易 | 日志 |

列出的所有信息都显示在(信箱)区域。你也可以通过在选择的信息上双击鼠标左键浏览信息的内容

| 日志                    |                                                        |
|-----------------------|--------------------------------------------------------|
| 时间                    | 信息                                                     |
| @ 2006.09.19 11:13:05 | '441822': login (4.00, #292681F8)                      |
| @ 2006.09.19 11:13:01 | '441822': login (4.00, #292681F8)                      |
| A 2006.09.19 11:12:59 | Custom indicator MACD_c EURUSD,H1: loaded successfully |
| 🔺 2006.09.19 11:12:59 | Expert MACD Sample GBPUSD,H1: loaded successfully      |
| 交易   账户历史   警报        | 邮箱   智能交易 日志                                           |

其中,智能交易系统栏是在有操作以后才会显示:

| <ul> <li>● 零 智能交易</li> <li>● 零 MACD Sample</li> <li>● ● 目定义指标</li> <li>● ● 目定义指标</li> <li>● ● Accelerator</li> <li>● ● Alligator</li> <li>● ● Alligator</li> <li>● ● ● ● ● ● ● ● ● ● ● ● ● ● ● ● ● ● ●</li></ul> | Moving Average<br>常規<br>常用<br>「Cong & Short」 位置<br>「 警报<br>「 一旦价位达到停用警报<br>一 实时自动交易 | <ul> <li>?」×」</li> <li>安全性</li> <li>□ 允许导入动态连接库</li> <li>☑ 确认调用动态连接库</li> <li>☑ 确认调用动态连接库</li> <li>☑ 价许导入外来智能交易系统</li> </ul> |  |  |  |
|----------------------------------------------------------------------------------------------------|-------------------------------------------------------------------------------------|----------------------------------------------------------------------------------------------------|--|--|--|
|                                                                                                    |                                                                                     | 确定 】 取消 】 重设                                                                                                    |  |  |  |
|                                                                                                    | ]                                                                                   |                                                                                                    |  |  |  |
| A 2006.09.19 11:57:25                                                                                                    | Moving Average GBPUSD,H1: loaded successfully                                       |                                                                                                    |  |  |  |
| ▲ 2006.09.19 11:57:21                                                                                                    | ▲ 2006.09.19 11:57:21 Moving Average GBPUSD,H1: removed                             |                                                                                                    |  |  |  |
| ▲ 2006.09.19 11:57:12                                                                                                    | Moving Average GBPUSD,H1: loaded successfully                                       |                                                                                                    |  |  |  |
| 🔺 2006.09.19 11:57:05                                                                                                    | Moving Average GBPUSD,H1: removed                                                   |                                                                                                    |  |  |  |
| 交易   账户历史   警打                                                                                                    | 报   邮箱   智能交易   日志                                                                  |                                                                                                    |  |  |  |

价格报警: FXDD- MetaTrader可以对价格进行报警设定,点击终端->价位报警,右键菜单中创建价位报警,可针对币种,声音,买入价或卖出价,报警次数进行设定。允许进行语音报警,但仅限英语

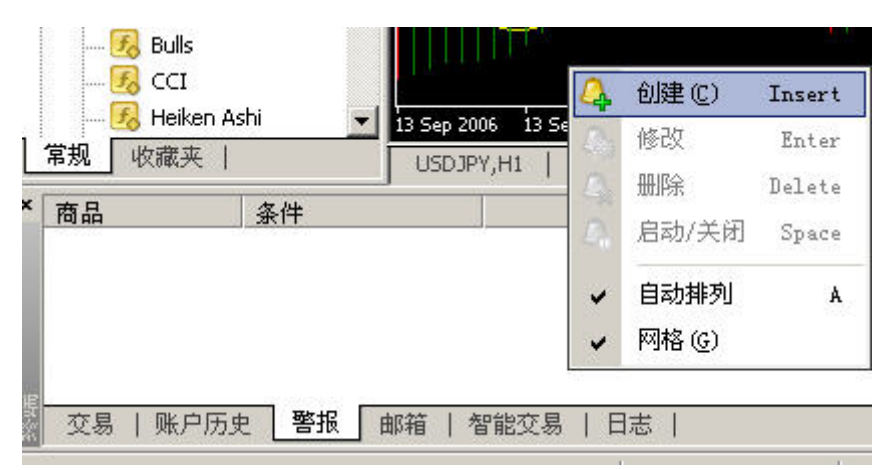

|   | 要添加新  | 的或修改已有的警 | 警报,请设定报警: | 条件和相应 | 的动作.  |       |         |   |
|---|-------|----------|-----------|-------|-------|-------|---------|---|
| V |       | ▼ 启用     |           |       |       |       |         |   |
|   | 报警方式: | Sound    | •         |       |       |       |         |   |
|   | 商品:   | USDJPY   | •         | 条件:   | Bid < | •     | 值: 0.00 | _ |
|   | 警报内容: | alert    |           |       |       |       | •       |   |
|   | 維持时间: | 10 sec 💌 |           |       |       | 最多重复次 | 数: 1000 |   |

(Top)

图表设立

1. 鼠标右键点击图表的空白处,出现如下菜单.可在弹出窗口中可以选择背景颜色等配色方案.

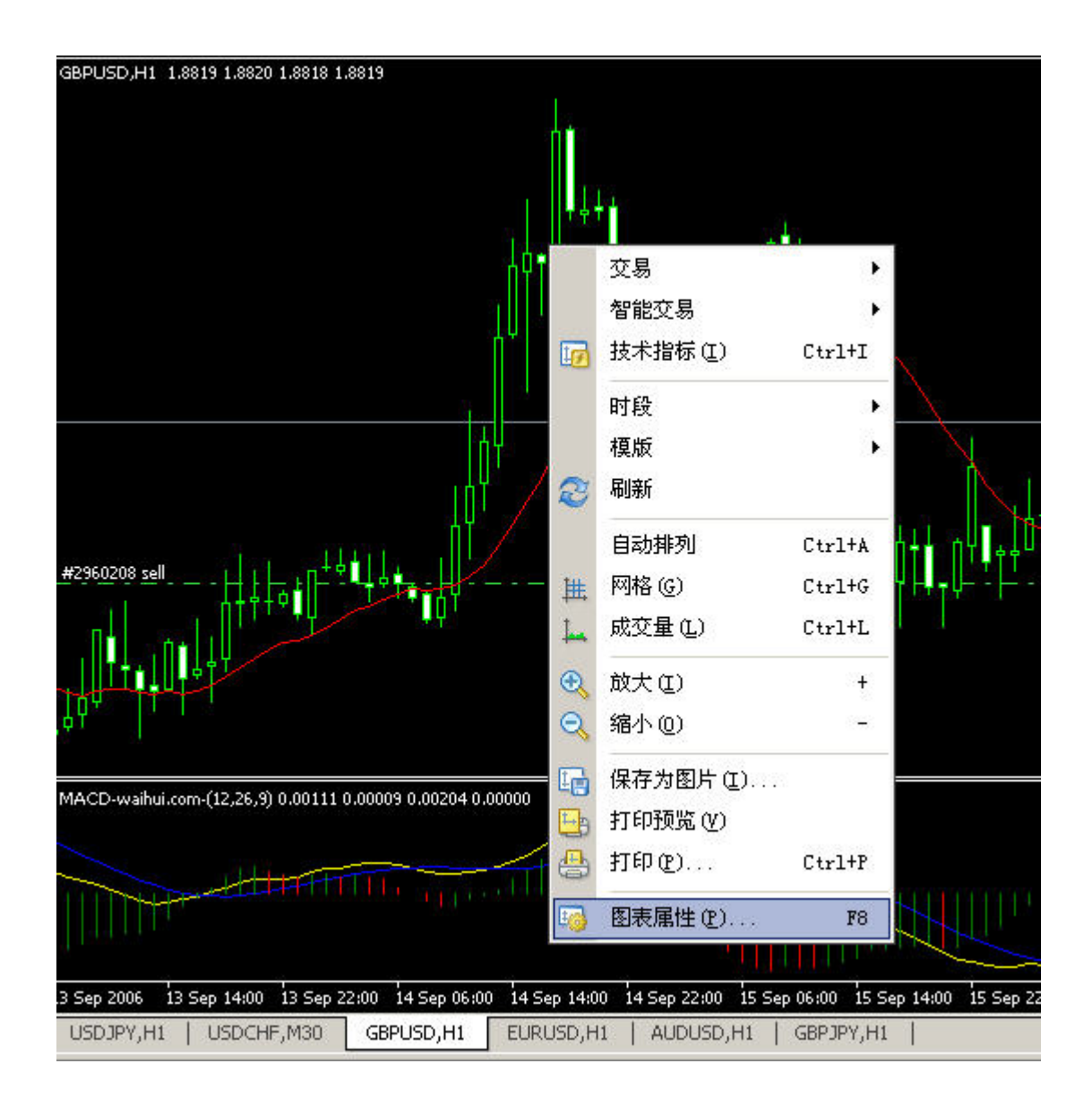

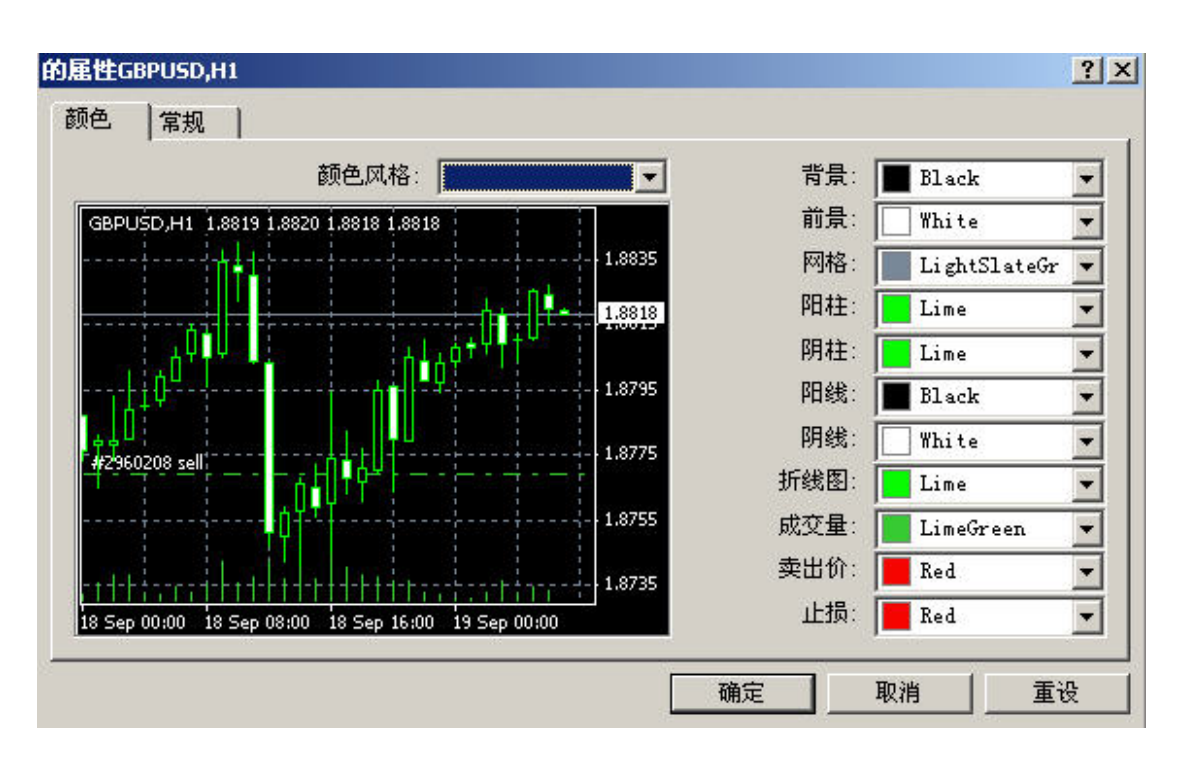

常规选项:

显示时间间隔 - 在图表中显示时间段的分隔线.可以很直观的看出每天的走势区间.在日线图中,划分出每个 月的走势区间

显示Ask价线 - 在图表上显示/隐藏开仓/设单部位;

|                                                                                                    | ○ 柱状图                                                                                                    |
|----------------------------------------------------------------------------------------------------|----------------------------------------------------------------------------------------------------|
| —————————————————————————————————————                                                                                             | · 暗波图<br>C 折线图                                                                                                    |
| <ul> <li>▲ 日初(後初)</li> <li>■ 固定比例1:1</li> <li>■ 固定比例</li> <li>1.8930</li> <li>■ 固定最大值</li> <li>1.8710</li> <li>■ 固定最小值</li> </ul> | <ul> <li>□ 显示开盘收盘最高最低价 (0)</li> <li>□ 显示卖出价线图</li> <li>□ 显示时间间隔 (2)</li> <li>□ 显示网格</li> <li>□ 显示成交量</li> <li>□ 显示对象说明</li> </ul> |

在图表窗口工作的要点:

- 光标左键和右键 移动图表向右及向左;
- Home 和 End 让你返回到图表的开始和终点;

- '+' and '-' 可以扩大或缩小图表;
- Alt+1 以柱状显示在图表上;
- Alt+2 以蜡烛形式显示在图表上;
- Alt+3 以折线显示在图表上;
- Ctrl+G 格线开/关;
- Ctrl+L 交易量 开/关;
- Ctrl+A 自动设制指标;
- Ctrl+l 打开指标窗口;
- Ctrl+S 保存选择的图表形式 (\*.HST,\*.CSV,\*.PRN,\*.HTM);
- Ctrl+P 用黑白颜色打印图表;
- Delete 取消在图表中最后加入的对象;
- Backspace 取消最后加入的对象;
- F5 切换设定的界面摸板(切换图表夹);
- F6 进行智能交易系统测试运算;
- F7 打开智能交易系统参数设置窗口;
- F8 打开图表属性设定窗口。

怎样用你的鼠标在图表上工作:

- 你可以移动图表至不同方向,通过按鼠标左键及水平移动;
- 你可改变图表的垂直价格列,通过按鼠标的左键在图表上垂直移动;
- 你可改变图表的水平日期列,通过按鼠标的左键在图表上水平移动;
- 你可通过按鼠标的右键在图表上打开相关的菜单;
- 你可以设定,在目标双击鼠标 (trend, line, symbol, fibonacci);
- 你可以修正设定的目标,通过按鼠标左键然后移动;
- Ctrl + 按鼠标左键在选择的趋势上可以建立水平趋势线;
- 你可打开目标设定窗口,通过按鼠标右键在被选定的目标 .

图表栏 '图表 '是浮动的窗口,可以附加在左,右或低边际的系统窗口。

| 时段 区<br>M1 M5 M15 M30 H1 H4 D1 W1 MN                                                                                                    |
|----------------------------------------------------------------------------------------------------|
|                                                                                                    |
|                                                                                                    |
| ·图·图·图·利 11 多多 4 11 11                                                                                                    |
| 运用图表,你可以改变图表种类                                                                                                    |
| • <u>1</u> , <sup>4</sup> <sup>4</sup> <sup>4</sup> <sup>4</sup> <sup>4</sup> <sup>4</sup> <sup>4</sup> <sup>4</sup> <sup>4</sup> <sup>4</sup>                                                                        |
| • 当按钮被按下,图表的右边际位于窗口的中间.便于直观地分析未来的走势;                                                                                                    |
| • 设定分析指标摸板• ③ 设定图表的分时• 3 保存和打开指标模板                                                                                                    |
| 标示符号和画线分析工具                                                                                                    |
| 标示符号和分析线在本软件中统称为"对象"你可以添加不同的符号和分析线到图表上。你可以用'插入'菜单<br>或工具栏的按钮加入线条及符号。你可以取消线条和符号.用'BackSpace'按钮可删除.或通过'Chart'菜单。<br>要修改目标,你应双击鼠标,按鼠标的右键,并选择'属性'(选择的目标也可以被移动及取消)。选择的目标<br>可以彼此独立地移动。'画线'工具是作为浮动窗口运行的,可以被附着于左,右或下边际的程序窗口。 |
| ▶ +   - / ∰ ≡ A T 🍫                                                                                                    |

| - - | 十字光标   | •垂直线;       | • <u> </u> 水平线; | •趋势线; •                      | <b>₩</b> 等距通道                    |
|-----|--------|-------------|-----------------|------------------------------|----------------------------------|
|     | 斐波纳奇回调 | 线 // - Andr | ews`插形坡度;       | <ul> <li>Gann 扇型;</li> </ul> | <ul> <li>Fibonacci扇型;</li> </ul> |

加入垂直或水平线,选择相应的按钮, 在'画线'工具点击鼠标左键不放,然后移动到图表的期望处, 。加入 趋势线或fibonacci折回点,选择相应的'画线'工具栏的按钮,然后按鼠标左键(不要放开)在趋势线的起 始点(在起点移动到折回),移动鼠标到趋势线的第二点(到停止移动折回)及放开鼠标左键。制作渠道 线,按Ctrl+按选定趋势的鼠标左键。移动鼠标但不离开按钮。

一个新的趋势平行线的选定将跟随光标移动。加入符号,你应按按钮。辅助菜单将会出现:

| ***                |          |        |
|--------------------|----------|--------|
| 4                  | 向上手指(T)  |        |
| $\nabla$           | 向下手指(出)  |        |
| $\hat{\mathbf{G}}$ | 向上箭头(à)  |        |
| ዏ                  | 向下箭头(B)  |        |
| х                  | 停止符号(S)  |        |
| $\checkmark$       | 检查符号(C)  |        |
| 머                  | 左方价格签条   |        |
| ł                  | 右方价格签条   |        |
| -                  | 对象列表 (B) | Ctrl+B |

选择期望的符号。然后按图表的期望处。

对象

你可以加入对象符号到画线工具栏中。

| 显视     | (V) 插入(L) 图 | B表(C) [ | 工具( | I) 窗口(W) |
|--------|-------------|---------|-----|----------|
|        | Languages   | •       | 衍单  | 自 🕕 🤫 智  |
|        | 工具栏 (I)     | Þ       | *   | 常用(5)    |
| ~      | 状态栏 (S)     |         | ~   | 图表 (C)   |
| ~      | 图表工具栏(C)    |         | ~   | 画线(L)    |
| ٠      | 市场参考报价(M)   | Ctrl+M  | *   | 时段(P)    |
| $\Phi$ | 数据窗口        | Ctrl+D  |     | 定制       |
| 2      | 导航器(图)      | Ctrl+N  |     |          |
| 1      | 终端(1)       | Ctrl+T  |     |          |
| 1      | 投资策略测试(E)   | Ctrl+R  |     |          |
| 27     | 全屏幕         | F11     |     |          |

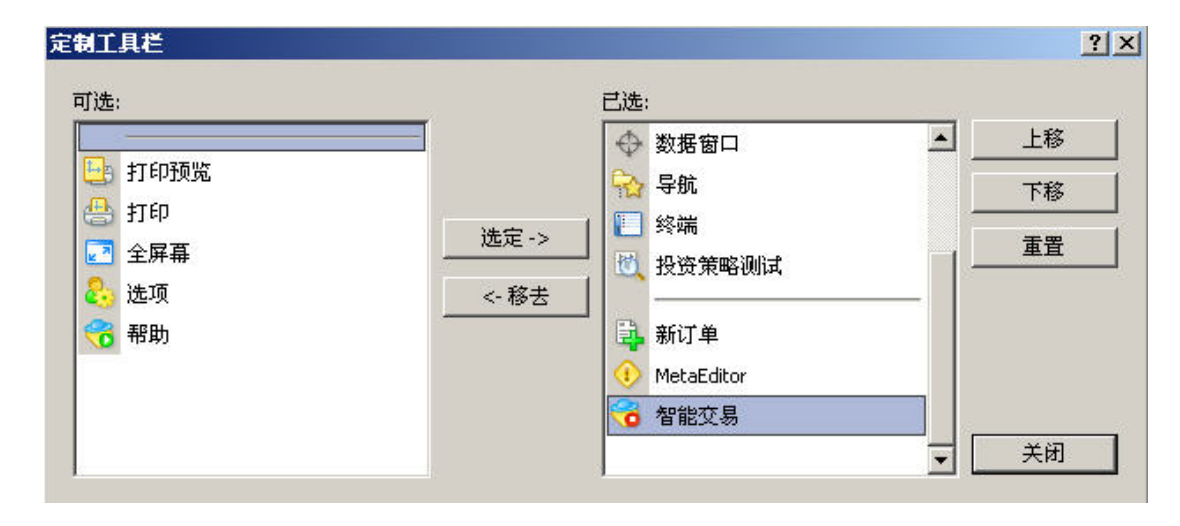

所有的标示符号和画线分析工具都在可选组合和已选组合中。在工具栏中加入标示符号和画线分析工具,

<-移去 按钮,标示符号和画线分析工具会在被选的组合中消失,就是说在图表上的对象工具栏中消 失。先用鼠标点选某一个标示符号和画线分析工具,然后在图表中你所希望的位置进行放置或移动。该对 象将出现在图表上。双击在图表中的对象,可对该对象进行调整和设置。

- Delete 取消在图表中最后加入的对象;
- Backspace 取消最后加入的对象;

在工具-〉选项中,有一项是对对象属性的设置,选中这些项,可在图表中对已画的线或标示进行调整和设置。

| 选项                                                                                                    | ? X |
|----------------------------------------------------------------------------------------------------|-----|
| 服务器     図表     対象     交易     智能交易     电邮     发布     提醒       「新建后显示属性」     新建后选择对象       「単击鼠标选择对象       夏敏度     10     」 |     |
| 确定 取消 帮                                                                                                    | ₩   |

#### FXDD- MetaTrader 提供的分析指标

| 插入(I) 图表(C)                                         | 工具(T)            | 窗口(W) 帮助(H)                                                                                                    |                                                                                                    |
|-----------------------------------------------------|------------------|----------------------------------------------------------------------------------------------------|----------------------------------------------------------------------------------------------------|
| 技术指标<br>直线(L)<br>通道(C)<br>江恩(G)<br>斐波纳奇(E)<br>图形(S) | ><br>><br>><br>> | Accelerator Oscillator<br>Accumulation/Distribution<br>Alligator<br>Average Directional Movement Index<br>Average True Range<br>Awesome Oscillator | ↓ It   It - O - O - M1 M5                                                                                           |
| 箭头(图)                                               | •                | 趋势指标                                                                                                    | Average Directional Movement Index                                                                                  |
| ────────────────────────────────────                | <u>(A</u>        | 震荡指标<br>成交量<br>Bill Williams<br>自定义                                                                                                    | <ul> <li>Bollinger Bands</li> <li>Commodity Channel Index</li> <li>Moving Average</li> <li>Parabolic SAR</li> </ul> |

包括了经典和最新的移动线平均组合,加以细化和创新; 以MA为例,在简单、加权、平滑、线性加权的基础上,可设置根据分时图中蜡烛的开盘价、收盘价、最高价、最低价、中间价、收盘价平均、收盘价加权平均的移动平均线。及其他业界最流行、最先进的分析指标都可以在此找到.并系统化、分类显示.并提供最流行的最具影响力的如比尔威廉姆斯的"混沌交易理论"的分析指标; Ichimoku Kinko Hyo; 一目均衡表.

| 参数 | 取值范围 应用   | 范围           |           |            |
|----|-----------|--------------|-----------|------------|
|    |           | 时间周期: 15     | <br>平移: 0 |            |
|    |           | 移动平均: Simple |           | •          |
|    |           | 应用于: Close   |           | ⊡          |
|    | 风格: 📘 Blv | 1e 💌 🖳       | - • [     | - <u>-</u> |
|    |           | 确定           |           | 重设         |

如果你习惯于在不同的图表中运用同类的指标,你可用模板:已经设定的复杂的指标在图表中模板->保存'在菜单或相连接的菜单。运用已保存的指标在其他图表上,选择指标模板 –打开模板。

#### 智能交易系统

智能交易系统 可自动用于交易过程。许多专业的交易者拥有庞大的交易系统,让他们工作于不同的市场。 智能交易系统送出用户设定交易系统总结的交易信号到交易者的帐户,以此来管理开仓部位,订单及止损。

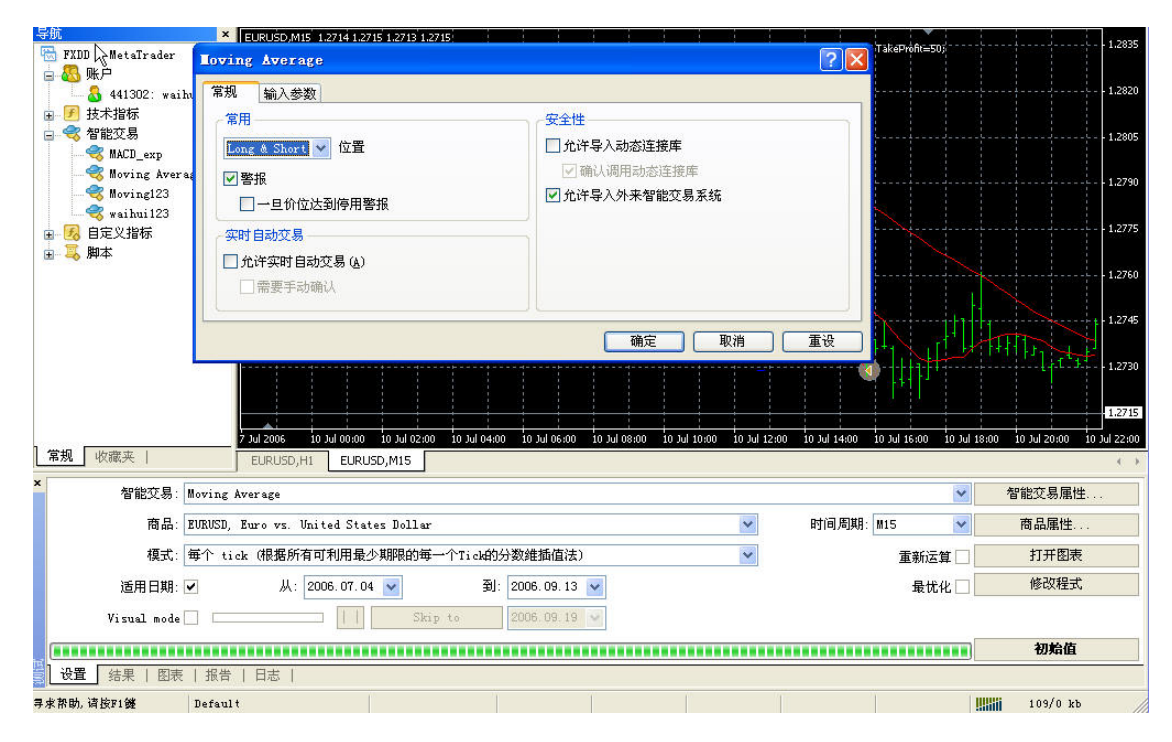

点"开始"进行智能交易系统测试,测试结果会出现在测试器中,包括交易列表、净值图、测试报告、还有日志。可以在报告栏点击右键保存为网页格式,一份包括所有内容的智能系统测试报告。

| 90.00%          | Modelling quality      | 98667           | Ticks modelled          | xs in test 17167  | Kars in test |
|-----------------|------------------------|-----------------|-------------------------|-------------------|--------------|
|                 |                        |                 |                         | 5期存款 100000.00    | 初期存款         |
| -12339.47       | 总损失                    | 12551.67        | 总获利                     | ()净盈利 212.19      | 总净盈利         |
|                 |                        | 2.17            | Expected payoff         | 1.02              | 利润出岸         |
| 3.08% (3185.87) | Relative drawdown      | 3185.87 (3.08%) | 最多下降 N                  | 9对亏损 1895.03      | 绝对亏损         |
| 47 (29.79%)     | Long positions (won %) | 51 (33.33%)     | Short positions (won %) | (品订单总计 98         | 交易订单总计       |
| 67 (68.37%)     | 亏损交易(占总百分比)            | 31 (31.63%)     | 教利交易(占总百分比)             |                   |              |
| -630.00         | 最大亏损的交易                | 1039.32         | 最大获利的交易                 | Largest           |              |
| -184.17         | 最大亏损的交易                | 404.89          | 最大获利的交易                 | áverage           |              |
| 8 (-826.74)     | 最大连续亏损金额               | 3 (3039.32)     | 最大连续获利金灏                | 最大值               |              |
| -1161.44 (7)    | 最大连续亏损吹微               | 3039.32 (3)     | 最大连续获利收缴                | 最大的               |              |
|                 | 用土油炒开始                 |                 | 用土壤染洗剂                  | , , <u>Anne</u> , |              |

→ 设置 | 结果 | 图表 | 飛音 | 日志 |

仓位及指令(如何进行下单操作)

开立仓位或设定挂单指令可以用几种方式实现:

可在图表中右键菜单中直接下单:

| 工具 | ( <u>T</u> ) | 窗口()) | 帮助(H)  |
|----|--------------|-------|--------|
| Ð, | 新知           | E单    | F9     |
| 8  | 历史           | 之数据中心 | F2     |
| *  | 变量           | 设定    | FЗ     |
| ٢  | MQia         | 5言编辑器 | F4     |
| 8  | 选项           | Į     | Ctrl+0 |

- 工具-〉新定单;
- 双击报价窗口中的币种;
- 在终端窗口按鼠标的右键-> 新定单

对话窗口将显现,开立仓位或设定挂单交易指令:

你可以选择一个指令在(商品选项)或交易量(交易量选项)。交易量代表部分数量有0.1-8 个标准合约

当你成交后,会看到开仓部位在交易的 终端 窗口。若目前的市价不能满足你的需要,你可以设定挂单交 易指令。挂单指令是买卖一定数量的货币对在某一价格,当市场达到此价格时成交。设定挂单指令,你须 填写 (指令种类) (指令价格) (交易品种)和 (交易量)。

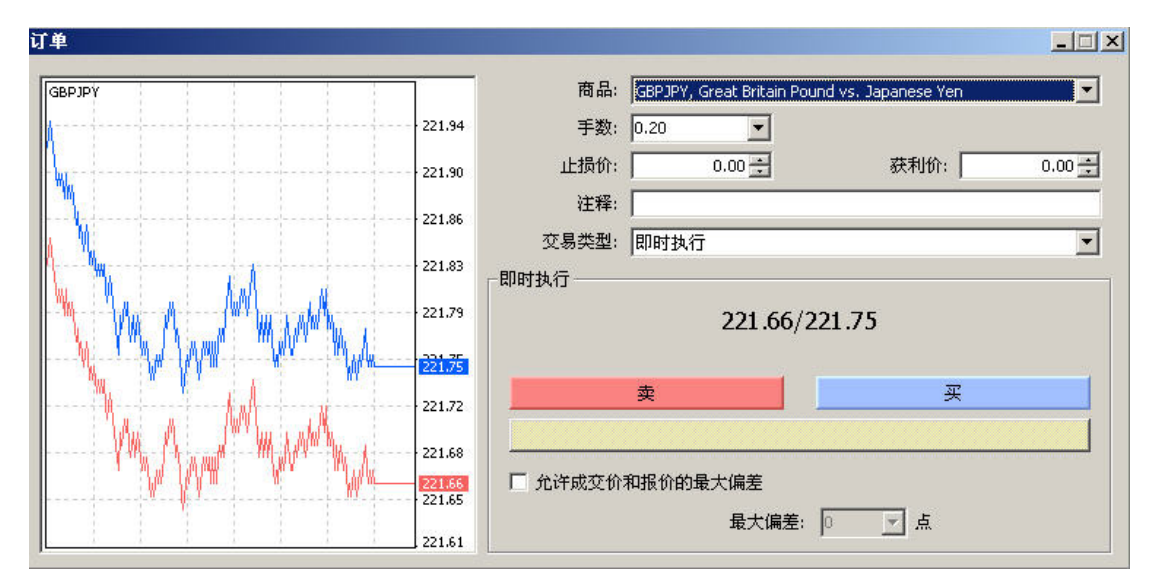

www.0533178.com

设定挂单交易的规则:

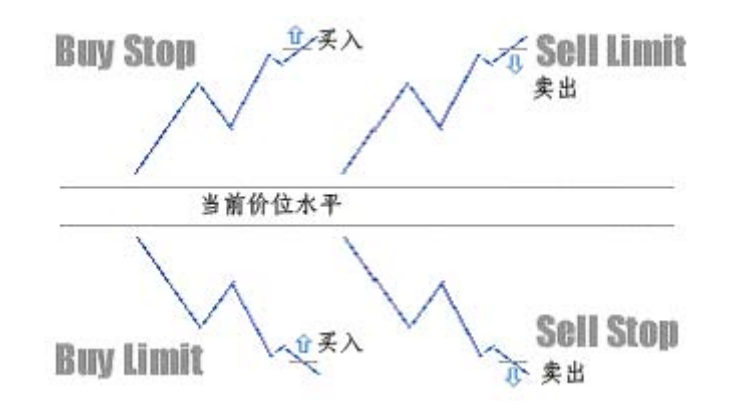

然后按买或是卖按钮,关于交易的信息将出现在终端窗口。如果你的挂单指令参数不正确,信息'Invalid Price'将会出现。这意味着你设定的指令太接近于目前的价格(指令更近于点差的价值),或你选择了错误的指令种类 ('Buy Limit, Buy Stop, Sell Limit, Sell Stop').作为整体的分离及部分交易指令你应用一个 点,而不是逗号。当开仓及设定挂单指令时,你可以同时设定止损和止盈指令。你能填注以下区域'Stop Loss'和/或 'Take Profit'(在按'Request'或 'Send' 按钮).你可以用几种方式更改挂单指令的标准:

- 按窗口 (交易区域) 并选择 'Modify or Delete Order' (修改或取消指令) 在此;
- 双击挂单交易指令在交易终端窗口。

| .<br>单 #2960208 sell 0.20 手 GBPU5D f | 位: 1.8769 止损:    | : 0.0000 获利: 1.8705                                          |
|--------------------------------------|------------------|--------------------------------------------------------------|
| GBPUSD                               |                  | 商品: GBPUSD, Great Britain Dollar vs. United States Dollar. 🔽 |
|                                      | 1.8825           | 手数: 0.20 🔽                                                   |
|                                      | 1.8823           | 止损价: 0.0000 🛨 获利价: 1.8705 🛨                                  |
|                                      | 1.8820           | 注释:<br>交易类型: <mark> 修改定单 </mark>                             |
|                                      | 1.8816<br>1.8815 | 修改<br>现格差距: 4 ▼ 点子 现格差距: 4 ▼ 点子                              |
|                                      | 1.8813           | 复制: 1.8822 复制: 1.8818                                        |
|                                      | 1.8811           | 止损价: 0.0000 芸 获利价: 1.8705 芸                                  |
|                                      | 1.8809           | 修数 #2960208 sell 0.20 GBPUSD 止损; 0.0000 获利; 1.8705           |
|                                      | 1.8806           | 你可以设置止损和获利价位,但与市价至少有 4 个点差.                                  |
|                                      | 1,8804           |                                                              |

按"修改......"按钮设定指令的新价位。

(Top)

#### 平仓和取消挂单指令

平仓,你应双击鼠标在开仓部位,在交易的终端窗口。

如果你仅想要在目前的价格平仓,按"平仓"按钮。价格将在几秒种后出现完全的或部分的平仓仓位。

| GBPUSD         |        | 商品: GBPUSD, Great Britain Dollar vs. United States Dollar |          |
|----------------|--------|-----------------------------------------------------------|----------|
|                | 1.8825 | 手数: 0.20 💌                                                |          |
|                | 1.8823 | 止损价: 0.0000 🛨 获利价:                                        | 0.0000 🛨 |
|                | 1 0070 | 注释:                                                       |          |
|                | 1.8819 | 交易类型: 即时执行                                                | •        |
|                | 1.8818 | _ 即时执行                                                    |          |
| - WAR - REAL W | 1.8816 | 1.8816/1.8819                                             |          |
|                | 1.8813 |                                                           |          |
|                | 1.8811 | <b>美</b>                                                  |          |
|                | 1.8809 | 平仓 #2960208 sell 0.20 GBPU5D <u>价</u> 位:1.8819            |          |
|                | 1.8806 | □ 允许成交价和报价的最大偏差                                           |          |
| 김 김 김 김 김 김    |        | 最大偏差: 🔟 🔽 占                                               |          |

你可以用几种方式取消一个挂单指令:

- 双击鼠标在挂单指令,在交易的终端窗口;
- 选择挂单指令在交易终端窗口,并按鼠标的右键。选择修改订单在出现的相应菜单中。

在进行任何这些行动后,你将会看到窗口:

| IBPUSD                            |                                      | 商品: GBPUSD, Great Britain Dollar vs. United States Dolla | ar 💌            |
|-----------------------------------|--------------------------------------|----------------------------------------------------------|-----------------|
|                                   | 1.8824                               | 手数: 0.10 🔽                                               |                 |
|                                   | 1.8822                               | 止损价: 0.0000 🚍 获利价: 🗍                                     | 0.0000          |
| W/                                | 1.8819<br>1.8819<br>1.8819<br>1.8819 | 注释:<br>交易类型: 修改定单                                        |                 |
| <b>/</b> \\ <b></b> / <b>/\</b> / | 1.8816<br>1.8815                     | 修改<br>价位: 1.8890 ÷                                       |                 |
|                                   | 1.8813                               | 止损价: 0.000 🔆 获利价: 0.00<br>到期日: 📅 2006- 9-19              | 00 <del>3</del> |
| ·····                             | 1.8811                               | 修改                                                       | _               |
|                                   | 1.8808                               |                                                          |                 |
|                                   | 1.8806                               | 挂单价,止损价和获利价必须远离市价至少 4 点差.                                |                 |
|                                   | 1.8804                               |                                                          |                 |

取消挂单指令按 删除 按钮。

设定,修正及取消止损和止盈指令

设定 止损 和 止盈 指令在终端->交易 开仓部位,选择开仓部位并按鼠标右键。

| 1.8824       手数: 0.20         1.8824       手数: 0.20         1.8825       获利价:         1.8827       注释:         交易类型:       修改定单         修改       1.8815         1.8815       现格差距:       4 ▼ 点子         1.8813       复制:       1.8824       复制:       1.8820         1.8813       上损价:       1.8935 ➡       获利价:       1.8705 ➡         1.8814       止损价:       1.8935 ➡       获利价:       1.8705 ➡         1.8808       修改 #2950203 sell 0.20 GEPUSD 止损: 1.8925 获利: 1.8705 | USD    |        | 商品: GBPUSD, Great Britain Dollar vs. United States Dollar |
|----------------------------------------------------------------------------------------------------|--------|--------|-----------------------------------------------------------|
| 1.822     止损价: 1.8935                                                                                                    |        | 1.8824 | 手数: 0.20 🔽                                                |
| 1.8813       24制:       1.8824       24制:       1.8820         1.8813       24制:       1.8824       241:       1.8820         1.8814       1.8815       1.8824       241:       1.8820         1.8815       1.8813       241:       1.8824       241:       1.8820         1.8811       止损价:       1.8935       获利价:       1.8705       1.8705         1.8808       修改 #2960208 sell 0.20 GBPU5D 止损; 1.8965 获利; 1.8705                                                     |        | 1.8822 | 止损价: 1.8935 获利价: 1.8705                                   |
| 文易类型:       後改定单         ●修改       ●修改         1.8815       現格差距:       4 ▼ 点子 現格差距:       4 ▼ 点         1.8813       复制:       1.8824       复制:       1.8820         1.8813       复制:       1.8824       复制:       1.8820         1.8811       止损价:       1.8935 ÷       获利价:       1.8705 ÷         1.8808       修改 #2960208 sell 0.20 GEPU5D 止损; 1.8935 茨升; 1.8705                                                                                                    |        | 1.8820 | 注释:                                                       |
| 1.8815       修改         1.8815       現格差距:       4 ▼ 点子         1.8815       夏制:       1.8824         1.8811       上损价:       1.8935 ÷         1.8811       上损价:       1.8935 ÷         1.8813       6改 #2960208 cell 0.20 GBPU5D 止损; 1.8905 获利; 1.8705 ÷                                                                                                    |        |        | 交易类型: 修改定单                                                |
| 1.8815       現格差距:       4 ▼ 点子 現格差距:       4 ▼ 点         1.8813       复制:       1.8824       复制:       1.8820         1.8811       止损价:       1.8935 ÷       获利价:       1.8705 ÷         1.8808       修改 #2960203 sell 0.20 GBPU5D 止损; 1.8935 茨利; 1.8705                                                                                                    |        | 1.8817 | ┌修改────                                                   |
| 1.8813       复制:       1.8824       复制:       1.8820         1.8811       止损价:       1.8935 式       获利价:       1.8705 式         1.8808       修改 #2960208 sell 0.20 GBPU5D 止损; 1.8905 获利; 1.8705                                                                                                    |        | 1.8815 | 现格差距: 4 ▼ 点子 现格差距: 4 ▼ 点子                                 |
| 1.8811         止损价:         1.8935 : 获利价:         1.8705 : 1.8705 : 1.8705 : 1.8705 : 1.8705 : 1.8808           1.8808         後段 #2960208 cell 0.20 GBPU5D 止损; 1.8935 获利; 1.8705                                                                                                    |        | 1.8813 | 复制: 1.8824 复制: 1.8820                                     |
| 1.8808 (多数 #2960208 sell 0.20 GBPU5D 止损; 1.8905 获制; 1.8705                                                                                                    | ······ | 1.8811 | 止损价: 1.8935 🛨 获利价: 1.8705 🛨                               |
|                                                                                                    |        | 1.8808 | 修改 #2960208 sell 0.20 GBPU5D 止损; 1.8905 获制; 1.8705        |
|                                                                                                    |        | 1.8806 | 你可以设置止损和获利价位,但与市价至少有 4 个点差.                               |

设定必须的指令标准 (止损和止盈 区域) 及按 '追踪止损 ' 按钮。设定的指令适用于一段时期, 当设定指 令太接近于目前的价格,你会收到信息(无效止损) 。取消止损或止盈, 把值设定为0.0000 即可

#### 追踪止损

在终端->交易 开仓部位,选择开仓部位并按鼠标右键。选择 追踪止损 按钮,以下窗口将出现:

| 追踪止损: #2960208      | <u>? ×</u> |
|---------------------|------------|
| 自动移动止损价位,最小止损点差15点. |            |
| 止损价位: 📧 📑 点         |            |
| 确定取消                |            |

历史数据中心:

在菜单条-〉工具中单击历史数据中心,可选择输出历史数据到外部软件中(如EXCEL)便于用户分析历史数据。\_\_\_\_\_\_\_

| 耳耳 | ( <u>T</u> ) | 窗口(\)        | 帮助(H)  |
|----|--------------|--------------|--------|
| Ð, | 新知           | E单           | F9     |
| 8  | 历史           | 也数据中心        | F2     |
|    | 变量           | 设定           | FЗ     |
| ۲  | MQia         | <b>吾言编辑器</b> | F4     |
| 8  | 选项           | ۵.           | Ctrl+O |

|            | 1.0 | SCHOMP, 070 THERE       |        |        |        |        |      |
|------------|-----|-------------------------|--------|--------|--------|--------|------|
| 📵 AUDUSD   |     | 时间                      | 开盘     | 最高     | 最低     | 收盘     | 成交量  |
| 📵 CADJPY   |     | 2006.09.19 07:00        | 221.92 | 221.93 | 221.64 | 221.70 | 250  |
|            |     | <b>2006.09.19 06:00</b> | 222.13 | 222.17 | 221.91 | 221.93 | 512  |
| EURAUD     |     | 0 2006.09.19 05:00      | 221.72 | 222.17 | 221.69 | 222.14 | 733  |
|            |     | 2006.09.19 04:00        | 221.81 | 221.83 | 221.64 | 221.70 | 469  |
|            |     | 0 2006.09.19 03:00      | 221.72 | 221.99 | 221.63 | 221.82 | 661  |
| SELIE 19Y  |     | 0 2006.09.19 02:00      | 221.67 | 221.78 | 221.58 | 221.73 | 421  |
|            |     | 2006.09.19 01:00        | 221.72 | 221.79 | 221.66 | 221.69 | 174  |
|            |     | 2006.09.19 00:00        | 221.78 | 221.81 | 221.68 | 221.71 | 228  |
| - 🚯 GBPJPY |     | 0 2006.09.18 23:00      | 221.55 | 221.84 | 221.50 | 221.77 | 414  |
|            |     | 2006.09.18 22:00        | 221.68 | 221.74 | 221.56 | 221.56 | 279  |
|            |     | 0 2006.09.18 21:00      | 221.61 | 221.81 | 221.60 | 221.69 | 383  |
|            |     | 0 2006.09.18 20:00      | 221.63 | 221.74 | 221.51 | 221.64 | 407  |
|            |     | 0 2006.09.18 19:00      | 221.50 | 221.71 | 221.50 | 221.62 | 424  |
| 一号工作时图     |     | 0 2006.09.18 18:00      | 221.44 | 221.51 | 221.25 | 221.51 | 909  |
| 日建国        |     | 2006.09.18 17:00        | 221.75 | 221.83 | 221.38 | 221.43 | 1228 |
|            |     | 2006.09.18 16:00        | 221.55 | 221.90 | 221.52 | 221.76 | 1539 |
| 月线图        |     | 2006.09.18 15:00        | 221.71 | 221.72 | 221.30 | 221.59 | 972  |
|            | •   | 1 2006 09 18 14:00      | 221.62 | 221.83 | 221 43 | 221 70 | 074  |

#### 账户交易记录

在终端中右键点击账户历史,可将历史交易资料保存为文件便于查看

|                                                                                       |                |                 |             |         |          |   | 所有交易记录(出)         |        |    |                 |                             |                 |                | - 1.8725     |
|---------------------------------------------------------------------------------------|----------------|-----------------|-------------|---------|----------|---|-------------------|--------|----|-----------------|-----------------------------|-----------------|----------------|--------------|
|                                                                                       |                |                 |             |         |          |   | 最近3个月(3)          |        |    |                 |                             |                 |                | 1.8690       |
|                                                                                       |                |                 |             |         |          |   | 本月(M)<br>自定义时段(P) |        |    |                 |                             |                 |                |              |
|                                                                                       |                |                 |             |         |          |   |                   |        |    |                 |                             |                 |                | - 1.8655     |
| ACD-waihui.com-(12,26,9) 0.00108 0.00008 0.00200 0.00000                              |                |                 |             |         |          |   | 個友会のに             |        |    |                 |                             |                 | 0.00573        |              |
| Hard Minnessen Minnessen                                                              |                |                 |             |         |          |   | 保存为详细户口结单         |        |    |                 |                             |                 |                |              |
|                                                                                       |                |                 |             |         |          |   | 佣金                |        |    |                 |                             |                 |                | -0.0045      |
| Sep 2006 12 Sep 14:00 12 Sep 22:00 13 Sep 06:00 13 Sep 14:00 13 Sep 22:00 14 Sep 06:0 |                |                 |             |         |          |   | 税金                |        |    | 16:00 15 Sep 14 | 1:00 15 Sep 22:00 18 Sep 07 | :00 18 Sep 15:0 | 0 18 Sep 23:00 | 19 Sep 07:00 |
| USDJPY,H1   USDCHF,M30 GBPUSD,H1 EURUSD,H1   AUDUSD,H1   GBP                          |                |                 |             |         | H1   GBP |   | 计程                |        |    |                 |                             |                 |                | 4            |
| 定单                                                                                    |                | 时间              | 类型          | 手数      | 商品       |   | 白动推动              |        | ×. | 获利              | 时间 🛆                        | 价格              | 利息             | 获利           |
| 2887992                                                                               | : 20           | )06.09.14 11:38 | balance     | Deposit |          | * | EI AUGHEZ U       |        | h  |                 |                             |                 |                | 500.00       |
| 2888069                                                                               | 20             | 06.09.14 11:38  | buy         | 0.20    | gbpuse   | ~ | Mine              |        | Ģ  | 0.0000          | 2006.09.15 04:53            | 1.8864          | -1.32          | 92.00        |
| 2923894                                                                               | . 20           | )06.09.15 13:25 | sell        | 0.10    | gbpusd   |   | 1.8824            | 0.0000 |    | 0.0000          | 2006.09.15 13:46            | 1.8819          | 0.00           | 5.00         |
| 2915304                                                                               | 1 20           | )06.09.15 04:53 | sell        | 0.20    | gbpusd   |   | 1.8862            | 0.0000 |    | 1.8810          | 2006.09.15 13:46            | 1.8817          | 0.00           | 90.00        |
| 2924522                                                                               | : 20           | )06.09.15 13:58 | sell        | 0.30    | gbpusd   |   | 1.8812            | 0.0000 |    | 1.8790          | 2006.09.15 16:33            | 1.8790          | 0.00           | 66.00        |
| 2953444                                                                               | 1 20           | )06.09.18 08:31 | sell        | 0.30    | gbpusd   |   | 1.8800            | 1.8827 |    | 1.8705          | 2006.09.18 09:18            | 1.8827          | 0.00           | -81.00       |
| ◎ 盈/亏:1                                                                               | 170.68 信用額: 0. | .00 存款: 500.    | .00 提款:0.00 | J       |          |   |                   |        |    |                 |                             |                 |                | 670.68       |
| 交易 账                                                                                  | K户历史 警报        | 邮箱   智能         | 交易   日志     | 1       |          |   |                   |        |    |                 |                             |                 |                | - (          |